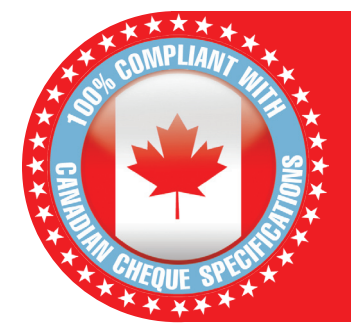

## HOW TO SELECT Canadian Cheque Templates

If you are printing Canadian Cheques be sure to do the following:

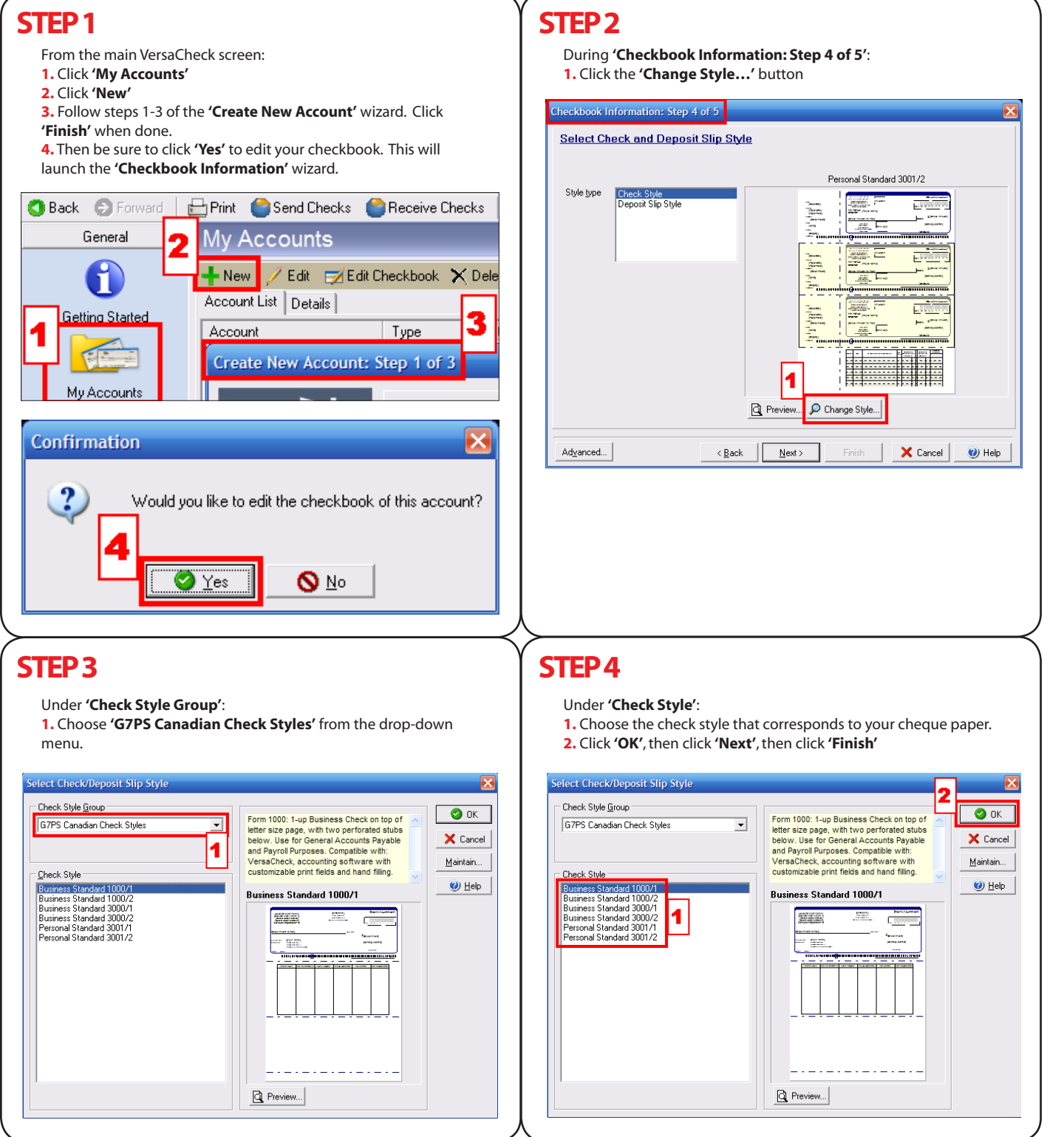

CANADIAN-QUICKSTART-Supplemental Rev. 10/08

To download the latest program updates and Canadian cheque templates: Click on the 'Help' menu item and select 'Download the Latest Program Update'.